### **INSTRUCTIONS FOR ENROLLING/REGISTERING AND/OR OPEN-ENROLLING INTO EAST KNOX**

For any new students, 2020-21 Kindergarten students, and/or new existing Open Enrolled Students

<u>(Current Students</u>, who live in the EK School District, that are currently registered <u>PLEASE wait</u> to complete the Student Demographics & EMA forms until **August 5**<sup>th,</sup> when the new year/system is opened up to you.)

East Knox NEW STUDENT **enrollment/registration** and **open-enrollment** instructions for 2020-21 school year are as follows. Please note that no paper applications will be accepted – applications must be done online. The system is opened for you to complete from <u>March 1<sup>st</sup> through May 31<sup>st</sup></u>. This system will close June 1<sup>st</sup>, so that we may "roll our systems over" to the new school year.

If you need a computer, contact our building offices as we have them available for this purpose.

## Choice #1

For Parents who have a <u>POWERSCHOOL PARENT PORTAL</u> account follow these instructions below. If you <u>do not</u> have a PowerSchool Parent Portal Account, please skip to: <u>Choice #2</u>

If you have a PowerSchool Parent Portal account for a child who attends East Knox, login to your Parent Account using PowerSchool by typing in this link: <u>https://ps-ek.metasolutions.net/public/home.html</u>

The following screen will appear. Enter your username and password. If you forgot either of these click "Forgot Username or Password" and follow the steps to recover <u>or</u> call building secretary at 740-599-7000 (elem. x3002 or jr/hs x2004).

| PowerSchool                  | This is a screen shot of what a PowerSchool |
|------------------------------|---------------------------------------------|
| Student and Parent Sign In   | Parent Portal account sign in looks like.   |
| Sign In Create Account       |                                             |
| Username                     |                                             |
| Password                     |                                             |
| Forgot Username or Password? |                                             |
| Sign In                      |                                             |

Once you are logged in click on the *arrow* on the top right hand side of your screen

|  | I | ٠ |
|--|---|---|
|  |   |   |

A window will open. Click on "East Knox OneView Forms".

### This will bring up the following screen (example): East Knox Local School District Example of screen shot. ſ If you are currently Open Enrolled into East Knox, from another school district, and would like to continue, you PowerSchool Parent Sign-Ir must re-apply for open enrollment for the up-coming school year, choose "Submit & View Online Forms." If you are a current student and move out of the East Knox School District, but wish to continue attending through open enrollment, please choose "Submit & If you are a new student (i.e. 2020/21 Kindergarten View Online Forms" Student, please click "Enroll New Student(s)"

When you choose "*Enroll New Student(s*)" button, a new window will pop up and you have to click on "*ENROLL A NEW STUDENT*" button again.

Type your child's first name, last name, date of birth and enrolling grade.

| East Knox Local Sch<br>District<br>Home of the Bulldogs<br>Achieving Excellence                                                                                                    | ool                                                                                                    | Log Out<br>Dashboard Homepage                                                                                                    |                            |
|----------------------------------------------------------------------------------------------------|----------------------------------------------------------------------------------------------------|----------------------------------------------------------------------------------------------------|----------------------------|
| Enrolled Student Dashboard                                                                                                    | View Online Forms                                                                                                    | Enroll New Student(s)                                                                                                    | Example of screen shot.    |
| Enroll A New Student At East Knox Loc:<br>PARTY: This application form is for <u>NEW STUDENTS WHO ARE NOT AT EAST KNOX</u><br>to fill out a new enrolment application and your child currently attends East Knox, your<br><b>Application Instructions:</b><br>East Knox Local Schools welcomes you to the new student enrollment pa<br>process.<br><b>Pieses Note:</b> Do NOT hit the back button. If you exit this web browser, the<br>Upon submitting, each application and deposit are time stamped electron<br>with additional information and instructions to complete your enrollment | al Schools<br>If you are here to fill out your child's back to school for<br>application form will be denied.<br>age. Each area of this form must be complete<br>a data entered is NOT saved and you must co<br>nically. You will be sent a confirmation email f | rms, please click on 'VIEW ONLINE FORMS' above. If you continue<br>d in order to be submitted properly via the online<br>mplete the form again.<br>rom the system upon submission of your application |                            |
| Click the blue button below to begin<br>ENROLL A NEW STUDENT                                                                                                    |                                                                                                    |                                                                                                    |                            |
| To Begin, type in Your new student's first name, last Name and date of birth:<br>First Name:                                                                                                    |                                                                                                    | Where it says "Enrollme                                                                                                    | ent Type:"                 |
| Last Name:<br>Date of Birth: 01 v / 01 v / 2019 v                                                                                                    |                                                                                                    | choose Regular (for a ne                                                                                                    | ew child of                |
| Enrolling Grade: KG ~                                                                                                    |                                                                                                    | parent who has a Paren                                                                                                    | t Portal                   |
| O Regular Enrollment - You and your child live the East Knox Local School District     O open Enrollment - You and your child live 0     the East Knox Local School District     Begin New Enrollment                                                                                                    | within the boundaries of                                                                                                    | Account") or Open Enro<br>click on: "Begin New En                                                                                                    | ollment. Then<br>rollment" |
| Existing Student Enrollments                                                                                                    |                                                                                                    | Helpf                                                                                                    |                            |
|                                                                                                    |                                                                                                    | Enrollment Questions                                                                                                    |                            |

At this point you are in the registration <u>or</u> enrollment form depending on which option you chose and will need to complete ALL FIELDS. **\*\*\*Please use proper capitalization, spelling, etc. (this makes a big impact in the system)**\*\*\*

**\*\*\*Very Important**\*\*\* If you are enrolling a child for the 2020-21 school year, when you get to the field in 'Part I' asking *"Enrollment Is For"*, please select **NEXT SCHOOL YEAR** from the drop down box.

When you have completed all the fields, including a **valid email address** for approval purposes, hit the *"Save and Submit to District"* button. If you have missed a required field it will not save. Scroll Back up and the missed filed will be highlighted for you. Once you have completed all the highlighted fields, click *"Save and Submit to District"* again.

If the document was saved and submitted, you are done with the registration/enrollment process. You can go ahead and register/enroll another student or *"log out"*.

When you want to <u>re-apply</u> for <u>Open Enrollment</u>, choose "Submit & View Online Forms" and the below screen will appear.

| East Knox Local School<br>District<br>Home of the Bulldogs<br>Achieving Excellence                                                                                                    | Log Out Dashboard Homepage Example of screen shot.                                                                                       |
|----------------------------------------------------------------------------------------------------|----------------------------------------------------------------------------------------------------|
| Enrolled Student Dashboard View Onlin                                                                                                    | e Forms Enroll New Student(s)                                                                                                    |
| PARENT ACCOUNT<br>Last Access: 3/4/2019 at 10:44 AM<br>Update My Account                                                                                                    | STUDENT ACCOUNTS<br>My Student(s):<br>East Knox J/Śr High School<br>Grade 11<br>Manage My Students                                       |
| My Online Forms Available To Submit:<br>For each of the forms listed below, you may review the form, fill out the information requested<br>responses to the district for approval electronically.<br>2018-19 Back To School Forms                                                                                                    | and submit your Printable Forms Library                                                                                                  |
| Form Name/Title Athletics Form Name/Title Athletics Form Name/Title Athletics Form Name/Title Athletics Form Name/Title Athletics Form Name/Title Athletics Form Name/Title Form Name/Title Form Name/Form Form Name/Form Form Name/For | NOTE: This is only for students who live in <u>a different</u><br><u>school district</u> and want to attend East Knox Schools.           |
| Form Name/Title<br>Open Enrollment Form<br>© 2019. eSchoolView - All Righ<br>By accessing this system you agree to be bound to all district rules, regulat<br>investigated, reported and pursued using all mean                                                                                                    | (They must apply and re-apply every year.) Click this button and make sure you enter the correct school year for which you are applying. |

# Choice #2

If you DO NOT have a "<u>PowerSchool Parent Portal</u>" account and this is your first child/student at East Knox and you DO NOT have another child/student already registered here, you will need to click on the following link and to create a "<u>OneView Portal</u>" account (for any <u>new student(s), kindergarten</u>, and <u>applying for open-enrollment</u>).

#### https://eastknox.esvportal.com/Login.aspx

| The following screen will appear.                                                                                                    |                                                                                                    |
|----------------------------------------------------------------------------------------------------|----------------------------------------------------------------------------------------------------|
| East Knox OneView Portal                                                                                                    |                                                                                                    |
| Parent login       Usersame       Parenti       Parenti       Parenti       Parenti       Door       Lot recovering                                                                                                    | Example of screen shot.                                                                                                    |
| Click <i>"Create a New Account"</i> button                                                                                                    |                                                                                                    |
| The following screen will appear.                                                                                                    |                                                                                                    |
| East Knox Local School<br>District<br>Home of the Bulldogs<br>Achieving Excellence                                                                                                    |                                                                                                    |
| To get started, you will need to register as a prospective parent with our District. Please provide all information below and click the 'Register' button at the<br>bottom to register and get yourself set up. Fields in <b>bold</b> are required.                                                                       | Example of screen shot.                                                                                                    |
| Personal Information Your First Name: Your Last Name:                                                                                                    |                                                                                                    |
| Your Email Address:       (if provided, we will copy this email on all messages sent out)         Contact Phone:       (if provided, we can use to speak with you if needed)         Your Registration Status:       I am enrolling my child/ren at East Knox         Account Access Information         Parent Login (b: | You, the parent, will create a user name and<br>a password. (This is created by you and not<br>supplied by the District, please secure this |
| Parent Password:  Confirm Password:  Confirm Password:  Porgot Password Question:  (Used to verify your identity if needed)  Format Desaver Contents                                                                                                    | information.)                                                                                                    |
| PIN Code: (Please set up a pin code for additional security) Register & Begist Go Black                                                                                                    |                                                                                                    |

© 2019. eSchoolView - All Rights Reserved. By accessing this system you agree to be bound to all district rules, regulations and guidelines. Unauthorized access attempts will be

Once you have created your account you will be taken to the following screen where you click on "Enroll New Student(s)"

| Enrolled Student Dashboard       View Online Forms       Enroll New Student(s)         Provide Student At East Knox Local Schools         ENTS: This application form is for NEW STUDENTS WHO ARE NOT AT EAST KNOX. If you are here to fill out your child's back to school forms, please click on VIEW ONLINE FORMS'<br>we if you continue to fill out a new excilment application and your child currently attends East Knox, your application form will be denied.         Distainin Instructions:       this form is for NEW STUDENTS who are here to fill out your child's back to school forms, please click on VIEW ONLINE FORMS'<br>we if you continue to fill out a new excilment application and your child currently attends East Knox, your application form will be denied.         Distainin Instructions:       the submitted property was the online process.         ase Nate: Do ND In the back button. If you exit this web browser, the data entered is NOT saved and you must complete the form again.         on submitting, each application and deposit are time stamped electronically. You will be sent a confirmation email from the system upon submission of<br>r application with additional information and instructions to complete your enrollment.         Kit the bub button below to begin       Click on "ENROLLA NEW STUDENT"         Visiting Student Enrollments       Helpful Links                                                                                                    | East Knox Loca<br>District<br>Home of the Bulldogs<br>Achieving Excellence                                                                                                    | l School                                                                                                    | Log Out<br>Dashboard Homepag                                                                          | Example of screen sha |
|----------------------------------------------------------------------------------------------------|----------------------------------------------------------------------------------------------------|----------------------------------------------------------------------------------------------------|----------------------------------------------------------------------------------------------------|-----------------------|
| Intervention of the sequence of the sequence of the seque | Enrolled Student Dashboard                                                                                                    | View Online Forms                                                                                                    | Enroll New Student(s)                                                                                 |                       |
| ck the blue button below to begin                                                                                                    | ve. If you continue to fill out a new enrollment application and your child<br>plication Instructions:<br>is Knox Local Schools welcomes you to the new student enr<br>fer to be submitted properly via the online process.<br>asse Note: Do NOT hit the back button. If you exit this web b | currently attends Last knox, your application form w<br>oillment page for the 2018-2019 academic yo<br>rowser, the data entered is NOT saved and yo<br>ed electronically. You will be sent a confirma | ill be denied.<br>ear. Each area of this form must be completed i<br>ou must complete the form again. | in                    |
|                                                                                                    | oon submitting, each application and deposit are time stamp<br>our application with additional information and instructions to                                                                                                    | o complete your enrollment.                                                                                                    | alon email nom the system upon submission of                                                          |                       |

© 2019. eSchoolView - All Rights Reserved.

By accessing this system you agree to be bound to all district rules, regulations and guidelines. Unauthorized access attempts will be investigated, reported and pursued using all means available to the school district.

| East Knox Local Sc<br>District<br>Home of the Buildogs<br>Achieving Excellence                                                                                                    | hool                                                                                                    | Log Out<br>Dashboard Homepa                                                                                                    | ge                                                        |                              |
|----------------------------------------------------------------------------------------------------|----------------------------------------------------------------------------------------------------|----------------------------------------------------------------------------------------------------|-----------------------------------------------------------|------------------------------|
| Enrolled Student Dashboard                                                                                                    | View Online Forms                                                                                                    | Enroll New Student(s)                                                                                                    |                                                           | Example of screen shot.      |
| Encoll A New Student At East Knox Loc<br>PARTY: The application for NEW STUDENTA WHO ARE NOT ALE TON<br>the for at an environment application and you child currently who are student application<br>applications in the student application and application and student environment<br>submitted opposity via the online process.<br>Bears Note: Do NOT hit the back button. If you exit this web proviser.<br>Upon submittiding-ach application and deposit are time stamped elect<br>with additional information and instructions to complete your enrollment<br>with additional information and instructions to complete your enrollment<br>with additional information and instructions to complete your enrollment<br>with additional there are a static provide your enrollment and the static provide your enrollment<br>with additional information and instructions to complete your enrollment<br>with additional there are a static provide your enrollment application and deposit are time stamped elect<br>with additional to an an application and deposit are time stamped elect<br>with additional to an an application and elevant and the your enrollment application and elevant application and elevant application and elevant application and elevant application and elevant application and elevant application application application application and elevant application application applic | Cal Schools<br>(b) If you are knet to fill out your child's back to school for<br>a physication from with the denied.<br>page for the 2018-2019 academic year. Each a<br>the data entered is NOT saved and you must co<br>ronically. You will be sent a confirmation email<br>nt. | orms, please click on VIEW ONLINE FORMS' above. If you cont<br>rea of this form must be completed in order to be<br>implete the form again.<br>from the system upon submission of your application | inue                                                      |                              |
| Click the blue button bedow to begin ENROLA NEW STUDENT To Begin, type in Your new student's first name, last Name Last Name Date of Birth: Dif / Di / 2019  Enrolling Grade: Enrolling Grade: Enrolling Grade: Enrolling Grade: Cope Enrollinent - You and your child live Tooling Type Ope Enrollinent - You and your child live Cope Enrollinent - You and your child live                                                                                                    | ve within the boundaries of<br>CUTSIDE the boundaries of                                                                                                    | Cli<br>Of<br>Ne                                                                                                    | ick on Regular Enr<br>pen Enrollment an<br>ew Enrollment" | ollment or<br>Id then "Begin |
| Existing Student Enrollments                                                                                                    |                                                                                                    | Helpful Links  • Drothment Questions                                                                                                    |                                                           |                              |

A new screen will open depending on which option you chose and will need to complete ALL FIELDS. **\*\*\*Please use** proper capitalization, spelling, etc. (this makes a big impact in the system)\*\*\*

**\*\*\*Very Important**\*\*\* If you are enrolling a child for the 2020-21 school year, when you get to the field in Part I asking *"Enrollment Is For"*, please select **NEXT SCHOOL YEAR** from the drop down box.

When you have completed all the fields, including a **valid email address** for approval purposes, hit the *"Save and Submit to District"* button. If you have missed a required field it will not save. Scroll Back up and the missed filed will be highlighted for you. Once you have completed all the highlighted fields, click *"Save and Submit to District"* again.

If the document was saved and submitted, you are done with the registration/enrollment process. You can go ahead and register/enroll another student or *"log out"*.

After you finish the registration, enrollment and/or open enrollment, a notification will be emailed to the appropriate building secretary and she should contact you, via email or a phone call, with further instructions for you.

Please note, decisions for open enrollment acceptance/denial will not be made <u>until mid-June</u>, via email.